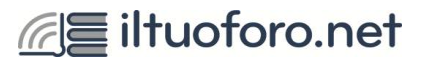

## Procedura di attivazione del servizio iltuoforo.net

per la consultazione della Giurisprudenza di Merito del Tribunale di Treviso

Ordine degli Avvocati di Treviso

L'iscrizione è a carico dell'utente e avviene nei pochi passaggi che seguono:

- 1) Accedere alla **pagina di registrazione** cliccando o copiando l'URL nella barra del browser: <u>https://www.iltuoforo.net/registrati.php</u>
- 2) Compilare il form con tutti i dati anagrafici dell''intestatario del servizio.
- 3) Scegliere le credenziali di accesso al servizio.
- **4)** Scegliere il modulo di abbonamento "Tribunale Ordinario Treviso" facendo esplodere il menù a tendina "Tribunali Italia".

| Tipologia di abbonamento                                                     |   |
|------------------------------------------------------------------------------|---|
| Seleziona il tipo di abbonamento al quale sottoscriversi, oppure selezionare | 2 |
| Demo (0,00 €)                                                                |   |
| + Corti di Appello d'Italia (183,00 €)                                       |   |
| + ✓ Tribunali Italia (366,00 €)                                              |   |

Tribunale Ordinario Pordenone (183,00 €)

- Tribunale Ordinario Ravenna (183,00 €)
- Tribunale Ordinario Reggio Emilia (183,00 €)

Tribunale Ordinario Rimini (183,00 €)

- Tribunale Ordinario Savona (183,00 €)
- ✓ Tribunale Ordinario Trento (183,00 €)
- Tribunale Ordinario Trieste (183,00 €)
- Tribunale Ordinario Udine (183,00 €)
- Tribunale Ordinario Varese (183,00 €)

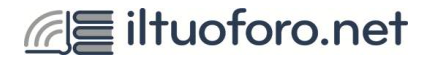

## 5) Inserire il codice coupon TREVISO01 nell'apposito spazio:

| COUP        | NC             |                 |             |  |
|-------------|----------------|-----------------|-------------|--|
| Inserisci i | l codice della | o sconto (se di | sponibile). |  |
| TREVIS      | O01            |                 |             |  |

- 6) Accettare i Termini e le Condizioni del Servizio.
- 7) Confermare la registrazione.
- 8) L'utente riceverà la mail di avvenuta registrazione con la conferma delle credenziali di accesso .

**NB.** La mail avrà il seguente oggetto: "ILTUOFORO.NET - La registrazione deve essere approvata". Trattandosi di una mail automatica la preghiamo di ignorare le informazioni circa il pagamento e attendere la mail di conferma dell'attivazione.

9) L'abbonamento verrà attivato entro 24h dalla registrazione.

Per informazioni e assistenza: tel. 800-598345 mail. info@iltuoforo.net